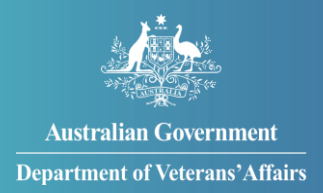

# How to request a review of a decision

You can request a review of a DVA decision through MyService.

This feature allows you to appeal a recent decision. It is not a way to have an existing benefit reassessed.

You can find out more about making an appeal on our website.

# Contents

| Step 1 – Select 'Request review of decision'                   | 2  |
|----------------------------------------------------------------|----|
| Step 2 – Start your request                                    | 3  |
| Step 3 – Select a decision                                     | 4  |
| Step 4 – Enter the reason for your request                     | 7  |
| Step 5 – Enter your representative's details (optional)        | 8  |
| Step 6 – Review and submit                                     | 9  |
| Step 8 – Upload a document after you've submitted your request | 11 |

**Note**: This guide shows images of sample screens. The screens do not contain information about any real DVA clients.

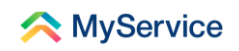

# Step 1 – Select 'Request review of decision'

Sign in to your MyService account and select 'Request review of decision' on the home screen.

**Note:** Your home screen might look a little different to the one shown here. Look for 'Request review of decision' under 'Services and benefits'.

|                                     | 24hr counselling and support services 🗸      | Return to <b>my</b> |             |
|-------------------------------------|----------------------------------------------|---------------------|-------------|
| 🙈 MyService                         |                                              | Sign out            |             |
| Good afternoon                      |                                              |                     | (C)<br>Help |
| Tasks                               | Claims                                       |                     |             |
| No new tasks                        | 1 claim submitted >                          |                     |             |
| Services and benefits               | Your information                             |                     |             |
| Apply now                           | A My details                                 |                     |             |
| 2) What can I apply for?            | $\equiv$ Service history                     |                     |             |
| Prequest review of decision         | Payment destination                          |                     |             |
|                                     | Representation     Accepted conditions       |                     |             |
|                                     | Correspondence                               |                     |             |
|                                     |                                              |                     |             |
|                                     |                                              |                     |             |
| 小売時本 Australian Government Disclaim | er 🗷 Privacy and security 🖄 Copyright 🖉 Term | ns of use Feedback  |             |
| Department of Veterans' Affairs     | Department of                                | Veterans' Affairs 🗷 |             |
|                                     |                                              |                     |             |

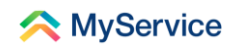

## Step 2 – Start your request

You will now be on the 'Request review of decision' start screen. This is where you start new requests, access your drafts and view details of submitted requests and their status.

Select 'Start request' to begin a new request.

|                                                                                                 |                                                                | 24hr counsel                                         | ling and support service | Return to <b>my</b><br>Gov |
|-------------------------------------------------------------------------------------------------|----------------------------------------------------------------|------------------------------------------------------|--------------------------|----------------------------|
| ᄎ MyService                                                                                     |                                                                |                                                      |                          | Sign out                   |
| $\leftarrow$ Back to home                                                                       |                                                                |                                                      |                          |                            |
| Request revi                                                                                    | ew of decisio                                                  | on                                                   |                          |                            |
| If you are not satisfied with the<br>of review you can request depe<br>service you applied for. | outcome of an application, yc<br>nds on the Act that covers yo | ou can request a review.<br>u and the type of benefi | The type<br>t or         |                            |
| Submitted request                                                                               | s                                                              |                                                      |                          |                            |
| Date submitted                                                                                  | Reference                                                      | Details                                              | Status                   | Actions                    |
| You currently have no reques                                                                    | ts.                                                            |                                                      |                          |                            |
| If you would like to withdraw a include your file number and re                                 | request please send an email<br>ference number.                | to appeals@dva.gov.au.                               | Please                   |                            |
| Australian Governn<br>Department of Veters                                                      | ent Dis                                                        | claimer 🖻 Privacy and                                | security 🙋 Copyrigh      | t 🖸 Terms of use Feedback  |
|                                                                                                 |                                                                |                                                      | Deput                    |                            |

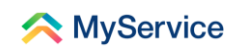

### Step 3 – Select a decision

Choose the option below that is relevant to you:

- If you see your decision displayed in a list, follow Option A.
- If you don't see your decision listed, follow Option B.

#### **Option A: Select a specific decision**

You will see a list if you have decisions within the reviewable timeframe. Select the specific decision you would like reviewed, for example, 'Initial Liability'.

Select 'Save and next', then go to Step 4.

**Note**: If you see a list but your decision is not listed, select 'Other' to get to the screen in Option B.

|                                              | 24hr counselling and support services 🗸 🦷                                                                                                    | leturn to Gov |
|----------------------------------------------|----------------------------------------------------------------------------------------------------|---------------|
| 🔶 MyS                                        | ervice                                                                                                    | Sign out      |
|                                              | Decision information                                                                                                    | (G)<br>Help   |
| Sel<br>Liste<br>"oth<br>Th<br>Th<br>Th<br>Th | ect a decision to proceed<br>rd below are decisions for which you can request a review. If a decision is not shown select<br>er".<br>Initial Liability<br>Lics903141<br>sijected:<br>noracic back strain (MRCA, 8 Feb 2022)<br>noracic back strain (VEA, 8 Feb 2022)<br>O other<br>Previous<br>Cancel<br>Save and next |               |

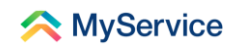

#### **Option B: Select a decision type**

You will see a list of decision types. Select the type for the decision you would like reviewed, for example, 'MRCA compensation and rehabilitation'.

When we let you know the outcome of your claim, we sent you a decision letter. Enter the date that was on that letter. Enter the reference number too if you have it.'

Select 'Save and next' and go to Step 4.

| 24hr counselling and support services 🗸                                                                                                    | Return to Gov |
|----------------------------------------------------------------------------------------------------|---------------|
| \land MyService                                                                                                    | Sign out      |
| Decision information                                                                                                    |               |
| What type of decision do you wish to have reviewed?         Image: Second Second Seco | (G)<br>Help   |
| You are able to request a decision review within 12 months of the decision date. You will find the decision date on the original letter advising the decision.  Enter the date of the letter advising the decision (dd / mm / yyyy)                                                                                                    |               |
| Reference number if available (optional)                                                                                                    |               |
| Previous Cancel Save a                                                                                                    | and next      |

If you receive an error message because your decision is outside the required timeframe, you can email <u>appeals@dva.gov.au</u> for more information. You can also proceed by changing the decision type to 'Other'.

| This decision is outside the required timeframe. You are unable to submit a request for review online. To find out more please send an email to <u>appeals@dva.gov.au</u> . | Enter the date of the letter advising the decision (dd / mm / yyyy)                                                                                                 |
|----------------------------------------------------------------------------------------------------|----------------------------------------------------------------------------------------------------|
|                                                                                                    | This decision is outside the required timeframe. You are unable to submit a request for review online. To find out more please send an email to appeals@dva.gov.au. |

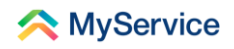

If you change the decision type to 'Other', enter a brief description of the decision and your reason for appealing.

Select 'Submit'.

| What type of decision do you wish to have reviewed?                                                                                                    |
|----------------------------------------------------------------------------------------------------|
| MRCA compensation and rehabilitation                                                                                                    |
| O DRCA compensation and rehabilitation                                                                                                    |
| VEA compensation                                                                                                    |
| $\bigcirc$ Income support claims and payments $\textcircled{O}$                                                                                                    |
| Allowances ⑦                                                                                                    |
| O Other                                                                                                    |
|                                                                                                    |
| We will need further information to determine whether a review can be requested.<br>Provide a brief outline of the decision and the reasons for your request below. If<br>possible include the date and claim reference number. We will contact you to follow<br>up on this matter. |
| Provide a brief outline of the decision and your reasons for requesting a review.                                                                                                    |
|                                                                                                    |
|                                                                                                    |
|                                                                                                    |
|                                                                                                    |
| Submit                                                                                                    |

You will then see the following screen, confirming your message has been submitted. We will be in contact with you for more information.

Note: Your 'Other' submissions will not appear in your 'Submitted requests'.

|                                                                                                    |                                                              | 24hr counselli                                          | ng and support service | es 🗸 Return to 🔐 |
|----------------------------------------------------------------------------------------------------|--------------------------------------------------------------|---------------------------------------------------------|------------------------|------------------|
| < MyService                                                                                                    |                                                              |                                                         |                        | Sign out         |
| <ul> <li>← Back to home</li> <li>Request revie</li> </ul>                                                             | w of decisio                                                 | on                                                      |                        |                  |
| If you are not satisfied with the ou<br>of review you can request depend<br>service you applied for.<br>Start request | itcome of an application, yi<br>is on the Act that covers yo | ou can request a review. T<br>u and the type of benefit | The type<br>or         |                  |
| Vour message has bee                                                                                                  | n submitted. We will be ir                                   | contact to discuss this r                               | matter.                |                  |
| Submitted requests                                                                                                    |                                                              |                                                         |                        |                  |
| Date submitted                                                                                                    | Reference                                                    | Details                                                 | Status                 | Actions          |
| You currently have no requests.                                                                                       |                                                              |                                                         |                        |                  |

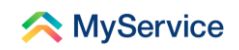

# **Step 4 – Enter the reason for your request**

Enter your reasons for requesting a review. Include enough detail to support your request.

If you have supporting documents, you can add them by selecting the 'Upload' button. Although it is not a requirement, we recommend you include any supporting documents or additional evidence to assist your case. This may assist with the process.

You can also add documents after you've submitted your request.

Select 'Save and next' to continue.

|                                                                                                    | 24hr counselling and support services 🗸 Return to 🐯                                                      |
|----------------------------------------------------------------------------------------------------|----------------------------------------------------------------------------------------------------|
| \land MyService                                                                                                    | Sign out                                                                                                 |
| Reaso                                                                                                    | n for request                                                                                            |
| Enter your detailed reason/s for requesting<br>If lengthy you may upload as supporting evid                                                                                         | a review<br>ances below.                                                                                 |
| Supporting evidence (recommended)<br>Add documents to support your request. For<br>medical evidence. You are also able to provide<br>Accepted file types include pdf, jpeg and png. | example: letter of decision, reason for request,<br>these documents later.<br>Maximum file size is 50MB. |
| Attach documents to support your request                                                                                                    |                                                                                                    |
| Previous Cancel                                                                                                    | Save and exit Save and next                                                                              |
| Australian Government Department of Veterans' Affairs                                                                                                    | isclaimer ② Privacy and security ② Copyright ③ Terms of use Feedback Department of Veterans' Affairs ②   |

# Step 5 – Enter your representative's details (optional)

If you'd like to nominate a person to represent you in this request, select 'Yes' and add their details here. Select 'Save and next'.

Otherwise, select 'No' followed by 'Save and next' to continue.

|              | 24hr counselling and support services                                                                                                    | Return to By |
|--------------|----------------------------------------------------------------------------------------------------|--------------|
| 🙈 MySe       | ervice                                                                                                    | Sign out     |
|              | Representative                                                                                                    | (%)<br>Help  |
| De y<br>Your | ou wish to nominate a person to represent you in matters related to this review?<br>representative can receive updates and make queries about this review on your behalf.<br>Yes No |              |
| Rep          | resentative details<br>n name (first name)                                                                                                    |              |
| Surn         | ame (last name)                                                                                                    |              |
| Phon<br>Aus  | ne country code<br>tralia +61 ~                                                                                                    | _            |
| Phos         | te number<br>e include area code (for example, "03" for Victoria or "04" for Mobile)                                                                                                |              |
| Emai         | il address (optional)                                                                                                    | ]            |
| Rep          | resentative postal address                                                                                                    |              |
| Aus          | tralia ~                                                                                                    |              |
| Addı         | ess line 1 (start typing your address)                                                                                                    |              |
| Add          | ess line 2 (optional)                                                                                                    |              |
| Subu         | irb or town                                                                                                    |              |
| Post         | code                                                                                                    |              |
| State        | elect State or territory V                                                                                                    |              |
| Pr           | Cancel Save and exit Save                                                                                                    | : and next   |

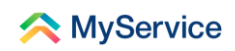

# Step 6 – Review and submit

Review and edit the details you have entered before you submit your request.

Select 'Submit' to send your request.

|            |                                                                                              | 24hr counselling and support services 🗸                      | Return to <b>My</b><br>Gov |             |
|------------|----------------------------------------------------------------------------------------------|--------------------------------------------------------------|----------------------------|-------------|
| A MyServ   | vice                                                                                         |                                                              | Sign out                   |             |
|            | Review a                                                                                     | ind submit                                                   |                            | (G)<br>Help |
|            | Request for review                                                                           |                                                              |                            |             |
|            | Decision information                                                                         | Edit                                                         |                            |             |
|            | Type of decision being reviewed                                                              | MRCA compensation and rehabilitation                         |                            |             |
|            | Date of the letter advising the decision                                                     | 1 Jan 2022                                                   |                            |             |
|            | Reason for request                                                                           | Edit                                                         |                            |             |
|            | Enter your detailed reason/s for requesting a review                                         | Review decision reason                                       |                            |             |
|            | Supporting evidence                                                                          | supporting-evidence.pdf                                      |                            |             |
|            | Claim representative                                                                         | Edit                                                         |                            |             |
|            | Do you wish to nominate a person<br>to represent you in matters related<br>to this review?   | No                                                           |                            |             |
|            | By submitting this request the decision wi<br>You can find more information on the <u>DV</u> | II be reviewed by the Veterans' Review Board.<br>A website 🖒 |                            |             |
|            | Previous                                                                                     | Save and exit Submit                                         |                            |             |
| Australian | Government Discla<br>of Veterans'Affairs                                                     | mer 2 Privacy and security 2 Copyright 2<br>Departmen        | Terms of use Feedback      |             |

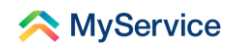

MyService will display a message to tell you your submission was successful.

Select 'Back to reviews' to return to the request start screen.

| 24hr counselling and support services 🗸                                                                               | Return to Gov                                   |
|----------------------------------------------------------------------------------------------------|-------------------------------------------------|
| 🙈 MyService                                                                                                    | Sign out                                        |
|                                                                                                    | (U) Help                                        |
| Your request has been <b>submitted</b>                                                                                |                                                 |
| Conditions may be processed separately.<br>You can track your request using the following:                            |                                                 |
| Request ID: 234567                                                                                                    |                                                 |
| Your request is being assessed.                                                                                       |                                                 |
| Back to home Back to reviews                                                                                          |                                                 |
| Australian Government Disclaimer & Privacy and security & Copyright & T<br>Department of Veterans' Affairs Department | erms of use Feedback<br>of Veterans' Affairs (2 |

Once submitted, your request will appear in the 'Submitted requests' table on the 'Request review of decision' start screen.

|                                                                                              |                                          | 24hr counse                                                                                   | elling and support s | services 🗸 Return to   | my<br>Gov |
|----------------------------------------------------------------------------------------------|------------------------------------------|-----------------------------------------------------------------------------------------------|----------------------|------------------------|-----------|
| < MyServ                                                                                     | vice                                     |                                                                                               |                      | Sir                    | gn out    |
| $\leftarrow$ Back to home                                                                    |                                          |                                                                                               |                      |                        |           |
| Request                                                                                      | review                                   | of decision                                                                                   |                      |                        |           |
| If you are not satisfied<br>of review you can req<br>service you applied fo<br>Start request | with the outcon<br>uest depends on<br>r. | e of an application, you can request a review<br>the Act that covers you and the type of bene | . The type<br>fit or |                        |           |
| Submitted re                                                                                 | quests                                   |                                                                                               |                      |                        |           |
| Date submitted                                                                               | Reference                                | Details                                                                                       | Status               | Actions                |           |
| 1 Sep 2022                                                                                   | 234567                                   | MRCA Liability or Compensation                                                                | Received             | Add documents Vie      | w         |
| 8 Jun 2022                                                                                   | 123456                                   | Income support claims and payments                                                            | Received             | Add documents View     | w         |
| If you would like to wi<br>include your file numt                                            | thdraw a request                         | please send an email to appeals@dva.gov.at<br>number.                                         | ı. Please            |                        |           |
| Australian<br>Departmen                                                                      | Government<br>of Veterans'Affai          | Disclaimer 🗹 Privacy and                                                                      | security 🛛 Cop       | oyright ≌ Terms of use | Feedback  |

# Step 8 – Upload a document after you've submitted your request

You are also able to add documents to submitted requests from this screen. Select 'Add documents' to do this.

You're done!

| <text><text><text><section-header><text><text><text><section-header><section-header><section-header></section-header></section-header></section-header></text></text></text></section-header></text></text></text>                                                                                                    |                                                                                                |                                            | 24hr couns                                                                                   | elling and support s   | ervices V Return to My Gov |
|----------------------------------------------------------------------------------------------------|------------------------------------------------------------------------------------------------|--------------------------------------------|----------------------------------------------------------------------------------------------|------------------------|----------------------------|
| ★ Back to home           Acquest next expression of decision           If you are not satisfied with the outcome of an application, you can request a review. The type of benefit or service you applied for.           It request   Submitted requests           Actions           1 Sep 2022         234567           1 Sep 2022         234567           MCACL Liability or Compensation         Received           8 Jun 2022         123456           Income support claims and payments         Received           Add documents         View                                                | ᄎ MyServ                                                                                       | vice                                       |                                                                                              |                        | Sign out                   |
| Bequest performed of an application, you can request a review. The type of benefit or service you applied for.         Urrequest         Butter request         Description         Actions         1 Sep 2022       234567         McAC Liability or Compensation       Received         Add documents View         1 Sup 2022       123456         Income support claims and payments       Received         Add documents View         1 Sup 2022       123456         Income support claims and payments       Received         Add documents View       1000000000000000000000000000000000000 | ← Back to home                                                                                 |                                            |                                                                                              |                        |                            |
| If you are not satisfied with the outcome of an application, you can request a review. The type of ponelist or service you applied for.         Start request         Date submitted requests         Name       Reference       Details       Actions         1 Sep 2022       234567       MRCA Liability or Compensation       Received       Add documents       View         8 Jun 2022       123456       Income support claims and payments       Received       Add documents       View                                                                                                   | Request i                                                                                      | review                                     | of decision                                                                                  |                        |                            |
| Date submitted         Reference         Details         Status         Actions           1 Sep 2022         234567         MRCA Liability or Compensation         Received         Add documents         View           8 Jun 2022         123456         Income support claims and payments         Received         Add documents         View           If you would like to withdraw a request please send an email to appeals@dva.gov.au.         Please include your file number and reference number.         Please                                                                       | If you are not satisfied<br>of review you can requ<br>service you applied for<br>Start request | with the outcome<br>rest depends on t<br>c | e of an application, you can request a review<br>he Act that covers you and the type of bene | v. The type<br>ffit or |                            |
| Date solution       Received       Add documents       View         1 Sep 2022       234567       MRCA Liability or Compensation       Received       Add documents       View         8 Jun 2022       123456       Income support claims and payments       Received       Add documents       View         If you would like to withdraw a request please send an email to appeals@dva.gov.au. Please include your file number and reference number.       View                                                                                                    | Date submitted                                                                                 | Reference                                  | Details                                                                                      | Statue                 | Actions                    |
| If you would like to withdraw a request please send an email to <u>appeals@dva.gov.au</u> . Please include your file number and reference number.     MickA Lability of Compensation     Received     Add documents     View                                                                                                    | 1.5 2022                                                                                       | 224567                                     | MPCA Lishility or Componentian                                                               | Deserved               | Add documents View         |
| 8 Jun 2022 123456 Income support claims and payments Received Add documents View<br>If you would like to withdraw a request please send an email to appeals@dva.gov.au. Please<br>include your file number and reference number.                                                                                                    | 1 Sep 2022                                                                                     | 234567                                     | MRCA Liability or Compensation                                                               | Received               | Add documents view         |
| If you would like to withdraw a request please send an email to appeals@dva.gov.au. Please include your file number and reference number.                                                                                                    | 8 Jun 2022                                                                                     | 123456                                     | Income support claims and payments                                                           | Received               | Add documents View         |
|                                                                                                    | If you would like to wit<br>include your file numb                                             | thdraw a request<br>er and reference       | please send an email to appeals@dva.gov.a<br>number.                                         | u. Please              |                            |

See our website for more <u>MyService how-to guides</u>.

Contact us on <u>1800 VETERAN</u> (1800 838 372) for support and advice.

<u>We welcome your feedback</u> on this guide and our other services.